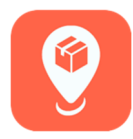

## **MYBUSINESS – PAIRING THE PRINTER**

## FEATURE SUMMARY:

This guide will show you how to pair the Zebra printer to the MyBusiness app.

1. Open your phone's "Settings" app.

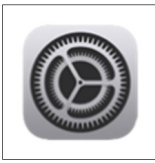

2. Tap "Bluetooth".

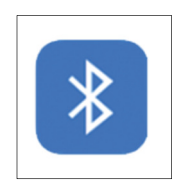

## **3.** Make sure "Bluetooth" is turned on.

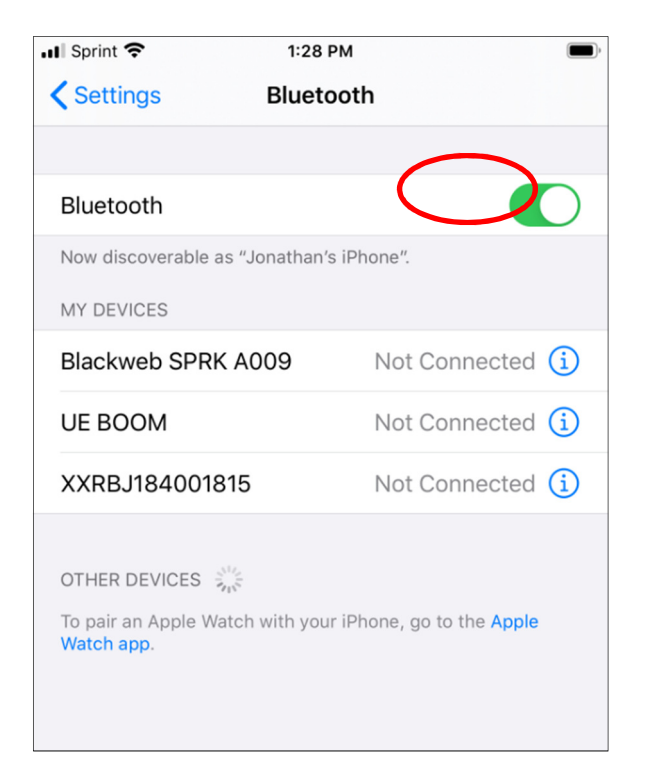

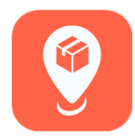

4. On your phone, tap on the Bluetooth device with the same number. (SN# usually start with XXRB...) The printer should show connected.

> > Not Connected (i) Not Connected (1) Connected G

| Sprint 🗢 1:28                                                                 | 8 PM 🔲            | 📲 Sprint 🗢 1                              | :28 PM                       |
|-------------------------------------------------------------------------------|-------------------|-------------------------------------------|------------------------------|
| Settings Blue                                                                 | tooth             | Settings Blue                             | letooth                      |
| Bluetooth                                                                     |                   | Bluetooth                                 |                              |
| Now discoverable as "Jonatha                                                  | n's iPhone".      | Now discoverable as "Jonati               | han's iPhone".               |
| MY DEVICES                                                                    |                   | MY DEVICES                                |                              |
| Blackweb SPRK A009                                                            | Not Connected (i) | Blackweb SPRK A009                        | Not Connected                |
| UE BOOM                                                                       | Not Connected (i) | UE BOOM                                   | Not Connected                |
| XXRBJ184001815                                                                | Not Connected (i) | XXRBJ184001815                            | Connected                    |
| OTHER DEVICES                                                                 |                   | OTHER DEVICES                             |                              |
| To pair an Apple Watch with your iPhone, go to the <b>Apple</b><br>Watch app. |                   | To pair an Apple Watch with<br>Watch app. | your iPhone, go to the Apple |

5. If the printer SN# does not show up in your Bluetooth settings screen, Hold in the blue paper feed button on the far right of the printer until the BT icon starts flashing on the printer screen. Once it starts flashing, it should also come up on the device (phone) screen. Select "Pair" on the prompt then immediately press the yellow check mark button on the printer.

Pair

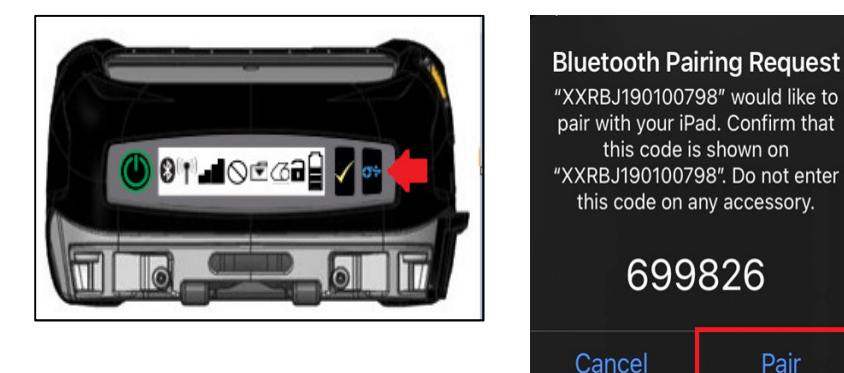

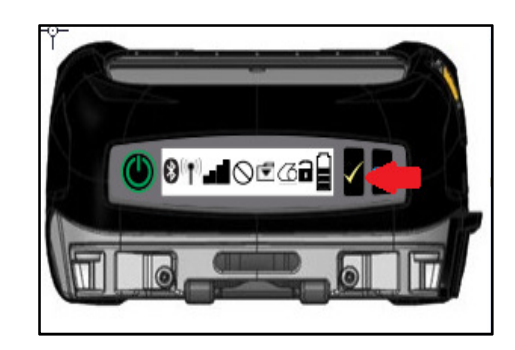

6. The printer will show it is connected

| 1:28 P         | м 🔳                                                 |
|----------------|-----------------------------------------------------|
| Blueto         | ooth                                                |
|                |                                                     |
| as "Jonathan's | iPhone".                                            |
|                |                                                     |
| K A009         | Not Connected (i)                                   |
|                | Not Connected (i)                                   |
| 815            | Connected (1)                                       |
| and with your  | iPhone, go to the Apple                             |
|                | 1:28 F<br>Blueto<br>as "Jonathan's<br>K A009<br>815 |

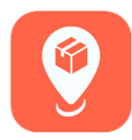

7. With the printer paired, return to the home page of the MyBusiness app. Tap on the three bar icon, then select Settings.

| 10:57 - | ,                 | ail LTE 🔳     |
|---------|-------------------|---------------|
| 54100   | Home              | (=            |
|         | Sales Transaction | $\overline{}$ |
|         | Salas Satur       |               |
|         | Sales Setup       |               |
|         | Inventory         |               |
|         | Orders            |               |
|         | Reports           |               |
|         | News              |               |
|         | Financials        |               |
|         |                   |               |
|         | Lumper            |               |
|         | Principal         |               |
|         |                   |               |
|         |                   |               |
|         |                   |               |
|         |                   |               |
|         |                   |               |

8. Tap "Send Printer Settings." After the settings have been sent, select "Print Test Page."

| 3:40 ⋪ "III LTE ■)                   | Kernel Home Settings             |
|--------------------------------------|----------------------------------|
| Home Settings                        | Give reeuback                    |
| General                              | Notification Settings            |
| Version 1.0.57 (1886)                |                                  |
| Give Feedback >                      | Sound                            |
| Notification Settings >              | Keep Copy of Photos              |
| Sound                                | Data Saver                       |
| Keep Copy of Photos                  | Default Navigation App Apple Mag |
| Data Saver                           |                                  |
| Default Navigation App Google Maps > | Require Password Neve            |
| Require Password Never >             | Reset Password                   |
| Reset Password >                     | Logout                           |
| Logout                               | Printer                          |
| Printer                              |                                  |
| Send Printer Settings                | Send Printer Settings            |
| Print Test Page                      | Print Test Page                  |
| Check Firmware >                     | Check Firmware                   |
| Data                                 |                                  |

**NOTE:** *BE SURE TO REGULARLY CHECK YOUR FIRMWARE. IF YOU TAP ON CHECK FIRMWARE AND YOU SEE A BUTTON THAT SAYS UPDATE FIRMWARE, THEN GO TO THE MEDIA SECTION OF THE MYBUSINESS HELP CENTER FOR A TUTORIAL ABOUT UPDATING FIRMWARE.*